## инструкция

# для участников Московской метапредметной олимпиады «Не прервется связь поколений – 2021»

## Сайт загрузки работ >> <u>http://pokolenie.cpm77.ru/</u>

Для начала регистрации нажмите кнопку «Регистрация».

Внимание! Регистрационные данные олимпиады прошлого года «Не прервется связь поколений – 2020» недействительны. Для участия необходимо заново пройти регистрацию.

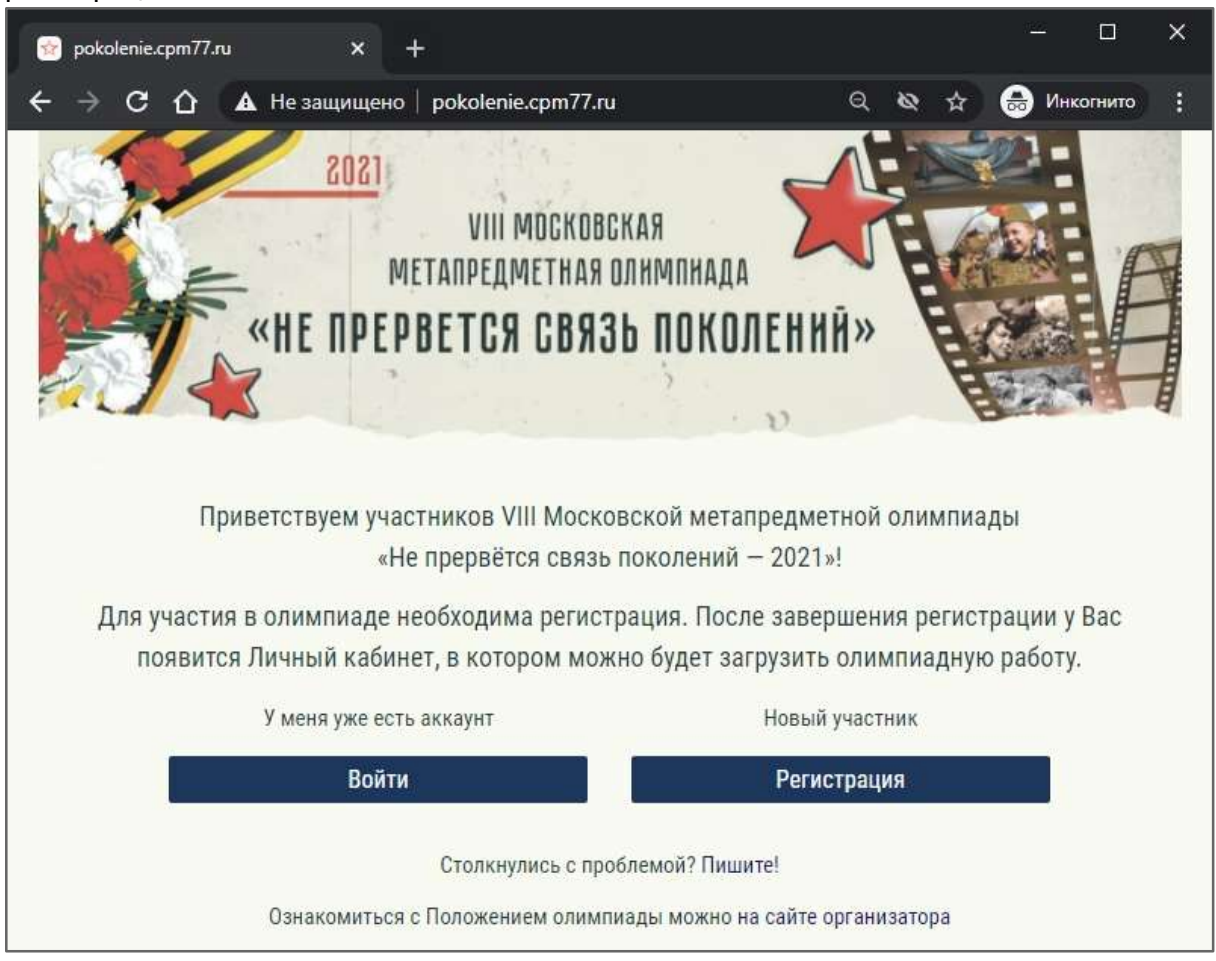

#### Регистрация участника

Заполните все необходимые поля.

Обратите внимание:

1.Необходимо указать с заглавной буквы Ваше полное имя, отчество и фамилию. На основании представленных данных после завершения олимпиады будет формироваться сертификат победителя и призёра. Не используйте в написании буквы и символы латинского алфавита.

2. Для того чтобы найти свою образовательную организацию, нужно ввести в поле «Школа» номер или начало названия своей школы. Выберите подходящий вариант в появившемся списке. Если Вы уверены, что Вашей школы нет в списке, напишите нам на почту pokolenie@mosmetod.ru

3. Если Вы обучающийся кадетского класса или кадетского корпуса, обязательно поставьте галочку в поле «Учусь в кадетском классе».

4. В поле Email вносится <u>адрес личной электронной почты участника</u> олимпиады, а не педагога-руководителя или родителя. На этот же адрес будут приходить все уведомления, связанные с изменениями в личном кабинете участника.

5. С одного электронного адреса можно зарегистрироваться только одному участнику.

| * | Фамилия                           | <b>^</b> |
|---|-----------------------------------|----------|
| * | Имя                               |          |
| _ | Отчество                          |          |
| * | Школа                             | ~        |
| * | Класс                             | ~        |
|   | 🗆 учусь в кадетском классе        |          |
| * | Email участника                   |          |
| * | Email участника (повторно)        |          |
| • | Толя, обязательные для заполнения |          |
|   | Зарегистрироваться                |          |
|   | Уже есть аккаунт? Авторизуйтесь   |          |

6. При корректном заполнении всех полей на указанный адрес электронной почты придет уведомление, ссылка на личный кабинет участника, логин и пароль. Не теряйте это письмо. Если письмо не приходит на почту, проверьте папку «Спам». После успешной регистрации войдите в Личный кабинет.

| D Barris a                                                                  |
|-----------------------------------------------------------------------------|
| Регистрация участника                                                       |
| Вы успешно зарегистрировались!                                              |
| Ваши регистрационные данные высланы на почту. Проверьте наличие письма, оно |
| понадобится вам для дальнейшей авторизации на сайте.                        |
| Личный кабинет                                                              |

#### Авторизация на сайте

Для авторизации на сайте введите Логин (адрес Вашей электронной почты) и Пароль, полученный в письме при регистрации.

|   | 0                                                             | Bran and A |
|---|---------------------------------------------------------------|------------|
|   | Вход в личный кабинет участника                               |            |
|   | Логин                                                         |            |
|   | В качестве логина используется электронный адрес пользователя |            |
|   | Пароль                                                        |            |
|   | Войти                                                         |            |
| 3 | Забыли свой пароль?   Еще нет аккаунта? Зарегистрируйтесь     |            |

Если письмо все же потеряно, воспользуйтесь функцией восстановления пароля. Для восстановления доступа введите адрес электронной почты, указанный Вами при регистрации, и нажмите кнопку «Выслать новый пароль».

| <b>ие пароля</b><br>ронной почты, указанный при регистрации. |
|--------------------------------------------------------------|
| ронной почты, указанный при регистрации.                     |
|                                                              |
| 'Спам".                                                      |
|                                                              |
| й пароль                                                     |
|                                                              |

## Личный кабинет участника

В Личном кабинете отображаются личные данные участника, указанные при регистрации, а также статус работы.

Для загрузки работы в блоке «Моя работа» нажмите «Загрузить».

|           |                                                                                    | <u>[Выйт</u> |  |  |  |  |
|-----------|------------------------------------------------------------------------------------|--------------|--|--|--|--|
| Фамилия:  | Иванов                                                                             | 0            |  |  |  |  |
| Имя:      | Иван                                                                               |              |  |  |  |  |
| Отчество: | тчество: Иванович                                                                  |              |  |  |  |  |
| Школа:    | ГБОУ Школа № 744 имени Петра Николаевича Еремеева                                  |              |  |  |  |  |
| Класс:    | 9 Кадетский класс                                                                  |              |  |  |  |  |
| E-Mail:   |                                                                                    |              |  |  |  |  |
|           | <u>Требования к олимпиадным работам</u>                                            |              |  |  |  |  |
|           | <u>Требования к олимпиадным работам</u><br><u>Полезные материалы</u>               |              |  |  |  |  |
| Моя       | работа                                                                             |              |  |  |  |  |
| Статус:   | Не загружена<br>[необходимо загрузить работу: содержательную и графическую части ] |              |  |  |  |  |
| Пойотоис  | Загруанть                                                                          |              |  |  |  |  |

# Загрузка работы

Внимательно ознакомьтесь с основными требованиями загрузки работы:

- Необходимо загрузить два файла: содержательную и графическую часть.
- Работы принимаются только в pdf-формате.
- Объем загружаемых файлов не более 10Мб для каждого файла.
- Максимальная длина имени файла 240 символов.
- Полный список требований к олимпиадным работам размещен на сайте олимпиады >> <u>https://pokolenie.mosmetod.ru/docs/materials/z-UDiUZ.pdf</u>

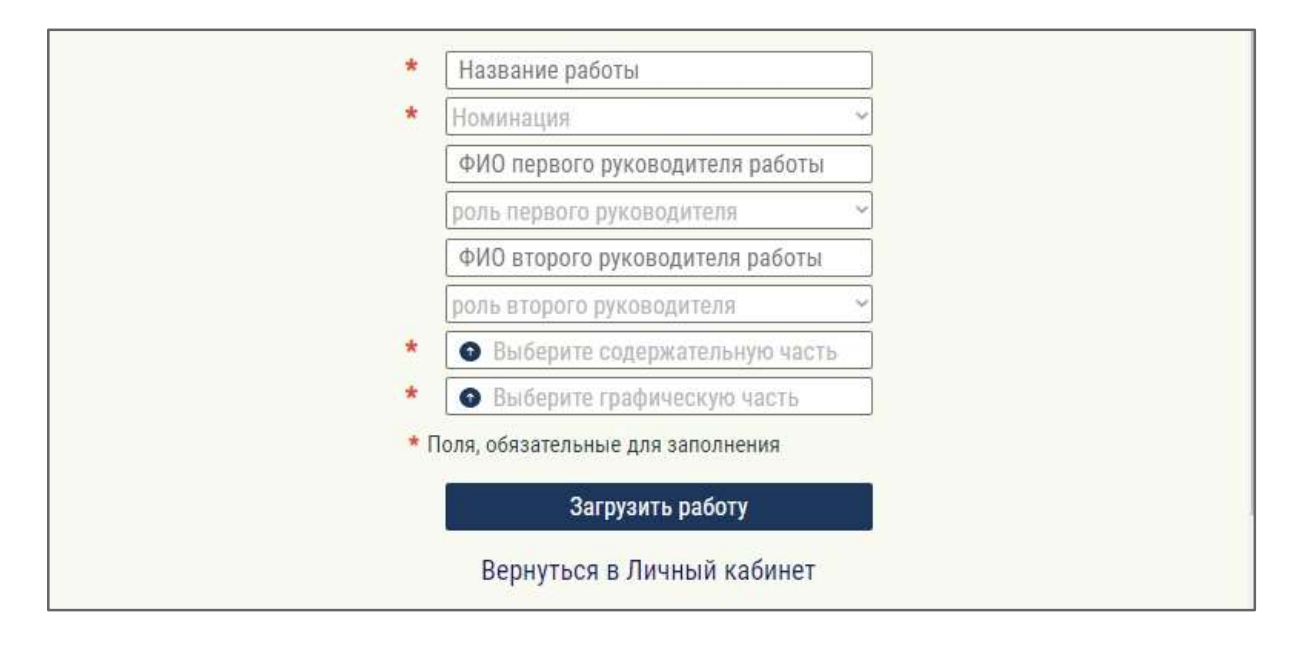

Обязательными полями для заполнения являются:

- название работы;
- номинация;
- загрузка файлов содержательной и графической части.

Олимпиада проводится в следующих номинациях:

«Памятник герою»; «Реликвия моей семьи»; «Хранители памяти: экспонат школьного музея»; «Мой герой»; «Места памяти»; «Имя героя в названии моей школы».

При желании можно указать одного или двух руководителей Вашей работы. В этом случае необходимо указать ФИО и роль руководителя (учитель или родственник).

Если все поля корректно заполнены, то Вы получите сообщение на почту об успешной загрузке работы.

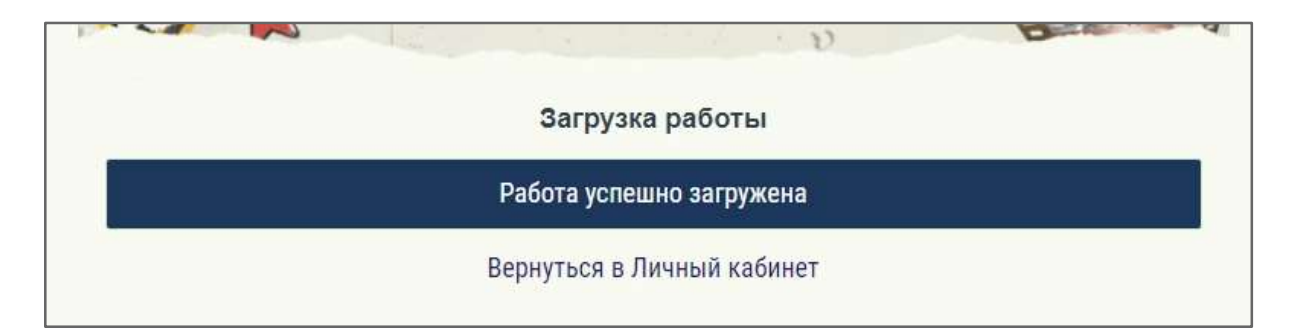

#### После загрузки работы

В Личном кабинете Вы можете отслеживать статус загрузки и проверки Вашей работы.

|                                                       |                                                     | <u>Требования</u>                                 | я к олимпиа         | <u>дным работам</u> |           |  |
|-------------------------------------------------------|-----------------------------------------------------|---------------------------------------------------|---------------------|---------------------|-----------|--|
|                                                       |                                                     | Ποι                                               | пезные мате         | риалы               |           |  |
| Моя ра                                                | бота                                                |                                                   |                     |                     |           |  |
| Статус:                                               | На провер                                           | <mark>DKe</mark><br>і передачи работы экспертам ] |                     |                     |           |  |
| Действия:                                             | <u>Загрузить заново</u> до [ 13-01-2021, 01:35:44 ] |                                                   |                     |                     |           |  |
| Название работы: Мой дедушка                          |                                                     | Мой дедушка ге                                    | рой                 |                     |           |  |
| Номинация: Мой герой                                  |                                                     |                                                   |                     |                     |           |  |
| Первый руководитель: Фамилия Имя Отчество 1 (учитель) |                                                     |                                                   |                     |                     |           |  |
| Второй руко                                           | руководитель: Фамилия Имя Отчество 2 (родственник)  |                                                   |                     |                     |           |  |
| Файлы:                                                |                                                     |                                                   | Вес файла:          | Дата загрузки:      | Действия: |  |
| test_tekst_01_1doidkf5pdf                             |                                                     | 0.347Мб.                                          | 11.01.2021 01:35:44 | Скачать             |           |  |
| test_grafika_02_1doidkpdf                             |                                                     | 0.139M6.                                          | 11.01.2021 01:35:44 | Скачать             |           |  |

Если работа успешно загружена, то у Вас отображается статус «На проверке».

#### Внимательно проверьте все загруженные данные!

<u>В течение 48 часов</u> после загрузки работы у Вас есть возможность загрузить новые данные, если это необходимо. Если Вы неверно указали название работы, номинацию, ФИО руководителя или загрузили не тот файл, воспользуйтесь функцией «Загрузить заново».

По истечении 48 часов возможность внесения изменений в загруженные данные блокируется и работа ожидает передачи экспертам. После передачи работы экспертам ей присваивается статус <u>«На экспертизе»</u>.

Если в Личном кабинете Вы видите статус <u>«Ошибка чтения» – э</u>то значит, что загруженные файлы некорректны и не могут быть отправлены на экспертизу. Проверьте материалы Вашей работы, изучите рекомендации правильного сохранения PDF-файлов в разделе «Полезные материалы» (<u>https://pokolenie.mosmetod.ru/materials</u>). Внесите все необходимые исправления и загрузите работу заново.

Все изменения о ходе проверки будут отображаться в Личном кабинете, а также приходить Вам по электронной почте.

Информация о результатах олимпиады будет опубликована в личных кабинетах после подведения итогов.